# 博士生导师信息采集系统用户配置手册

#### 2022-09-13

## 一、高校(科研机构)用户角色使用说明

本次采集,需请本单位"教育统计管理信息系统"管理员使用管 理账户(账户名为10位学校机构代码的账户),为负责填报博导数据的 同志设立实名制账户,并赋予相应的角色。需赋予的角色如下:

1、填报校验角色: 该角色赋予用户时,用户可以进行学校报表 填报及数据校验。

2、审核上报角色: 该角色赋予用户时,用户可以查看学校报表数据,可将数据上报到上级部门。

填报校验角色和审核上报角色可以分配给同一个实名制用户或两个不同用户。建议分配给两个不同的用户。

## 二、各省级部门用户角色

本次采集,需要请本单位"教育统计管理信息系统"管理员使用 管理账户(账户名为12位教育管理部门代码的账户),为负责填报博导 数据的同志设立实名制账户,并赋予相应的角色。需赋予的角色如下:

省级部门用户角色: 该角色是省级教育管理部门使用的角色, 该 角色的用户可以查看、审核、汇总辖内学校报表数据, 并将本区域数 据上报上级部门。

#### 三、系统操作说明

(一) 操作流程

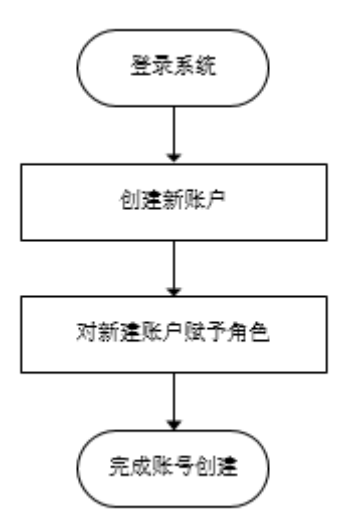

(二) 登录系统

在浏览器输入 http://stats.emic.edu.cn/进入工作页面,点击【教 育统计管理信息系统入口】,选择相应线路进入系统,一般建议选择 教育网域名入口。

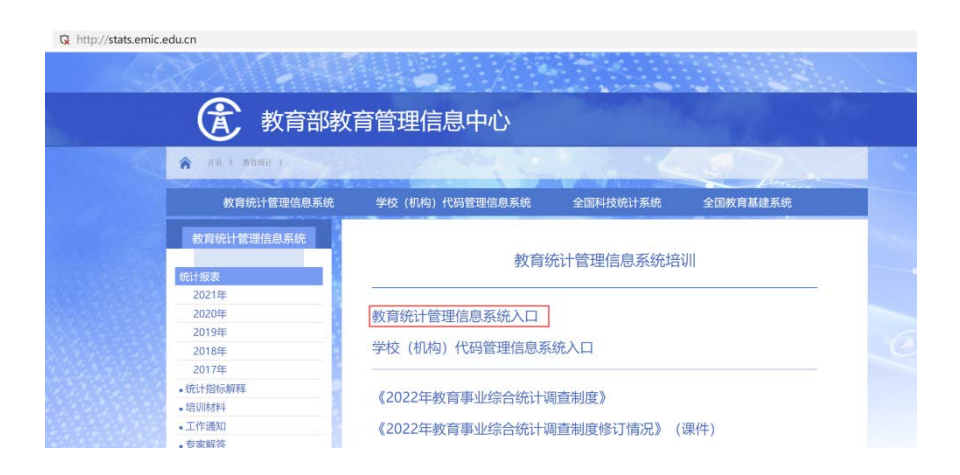

发布时

|            | 来源:  | 数据处 |
|------------|------|-----|
|            |      |     |
| 一、教育统计管理信息 | 息系统。 | λП  |
| 1、教育网域名入口  |      |     |
| 2、联通IP入口   |      |     |
| 3、电信IP入口   |      |     |
|            |      |     |

(三) 创建账户

1.点击【系统管理】-->【用户信息管理】,可以新建填报用户。

| ▲ 教育统计管理信息系统 |       |  |  |  |  |  |  |  |
|--------------|-------|--|--|--|--|--|--|--|
| 采集统计系统       | 充管理 ~ |  |  |  |  |  |  |  |
| 请选择采集彩 用户    | 信息管理  |  |  |  |  |  |  |  |
| 账户           | 权限管理  |  |  |  |  |  |  |  |
|              |       |  |  |  |  |  |  |  |
|              |       |  |  |  |  |  |  |  |
|              |       |  |  |  |  |  |  |  |
|              |       |  |  |  |  |  |  |  |
|              |       |  |  |  |  |  |  |  |

2.选择所属组织部门,点击【新增】,输入用户基本信息,点击【确认】完成新用户建立。

| Â. | <u>教育统计</u> 管 | 管理信息 | 系统    |                          | ै            |                  |     |       | Ø                                    |
|----|---------------|------|-------|--------------------------|--------------|------------------|-----|-------|--------------------------------------|
| 11 | 8             | >    | _     |                          |              |                  | 8:8 | 80 BH | 10/11 E(11) E(10)                    |
|    |               | 0    |       |                          | 新增用户         |                  |     | 在用在用  | (#117)<br>移政 勤除 直看 更多<br>移政 勤除 直看 更多 |
|    |               |      | 基本信息  | 用户其他值意                   | - Include of | -                |     | 在用    | <b>体改 删除 查看 更多</b>                   |
| ß  |               |      | - 职务  | znangsangro.s.com<br>施计员 | 身份证券         | (第二)<br>唐編入員仍証明  |     | HJR L | RICE 1                               |
|    |               |      | * 手机号 | 13812345678              | * #688       | zhangsan@163.com |     |       |                                      |
|    |               |      |       |                          | ・用户状态        | 花用               |     | -     |                                      |
|    |               |      |       |                          |              |                  |     | 8¢,   | *, 🙂 🍨 📟 🛻 👕                         |
|    |               |      |       |                          | 0            |                  |     |       |                                      |

注意:

(1) 用户账号建议使用邮箱或手机号, 防止重复导致无法建立;

(2) 用户姓名,要使用真实姓名;

(3)用户账号不能使用汉字,不能使用 10、11、12 位纯数字,10 位数字 会与学校机构代码发生冲突,12 位数字会与管理部门代码冲突。

(四) 赋予角色

1. 点击【系统管理】-->【用户信息管理】,选择待赋予角色的用户。

|        | <b>教育统</b> | 计管理值 | 言息系统 | 5 |  |
|--------|------------|------|------|---|--|
| 采集统计   | 系统管理 \land |      |      |   |  |
| 请选择采集状 | 用户信息管理     |      |      |   |  |
|        | 账户权限管理     |      |      |   |  |
|        |            |      |      |   |  |
|        |            |      |      |   |  |
|        |            |      |      |   |  |
|        |            |      |      |   |  |
|        |            |      |      |   |  |

2. 点击用户操作列【更多】-->【设置角色】-->【选择】。

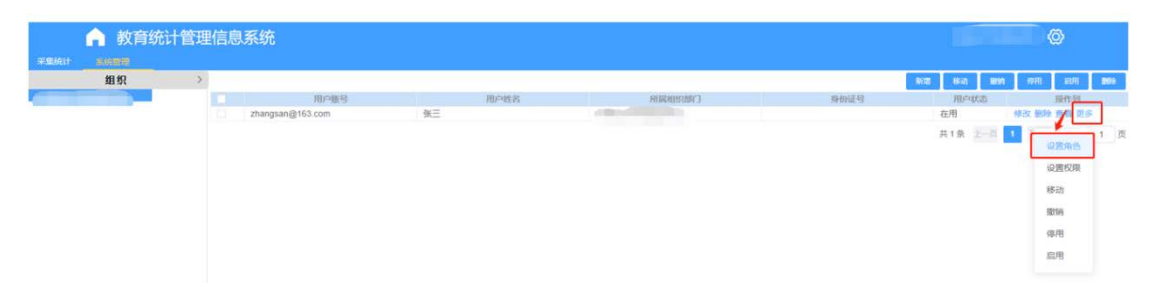

3. 在【设置角色】窗口中点击【选择】后, 依次选择系统、项目, 点击【选择】。

|                | 设置角               | 色       |     |
|----------------|-------------------|---------|-----|
| 教育统计管理信息系统 🛛 🗸 | 2022年博士生导师信息采集、 > | 请选择类型 ~ | 选择  |
| 号割             | 角色名称              | 角色类型    | 操作列 |
|                |                   |         |     |

4. 在【选择角色】窗口中,再次选择系统、项目。如下图:选择【教育统计管理信息系统】、【博士生导师信息采集系统】,勾选角

色【填报校验】或【审核上报】后点击【确认】。

| 选择角色 |          |         |     |      |      |  |  |  |  |
|------|----------|---------|-----|------|------|--|--|--|--|
| 教育纷  | 紀十管理信息系统 | ~ 輸入角色名 | 称搜索 |      |      |  |  |  |  |
|      |          | 角色名称    |     | 角色类型 | 操作列  |  |  |  |  |
|      | 填报校验     |         | 功能  |      | 查看权限 |  |  |  |  |
|      | 审核上报     |         | 功能  |      | 查看权限 |  |  |  |  |

# (五) 其他功能

1. 查询账号

登录管理部门账号后,可以看到系统管理选项,点击【系统管理】 →【账户权限管理】。

|        | 🔒 教育统计管理信息系统 |   |  |  |  |  |  |  |  |
|--------|--------------|---|--|--|--|--|--|--|--|
| 采集统计   | 系统管理         |   |  |  |  |  |  |  |  |
| 请选择采集状 | 用户信息管理       |   |  |  |  |  |  |  |  |
| [      | 账户权限管理       | ] |  |  |  |  |  |  |  |
|        |              |   |  |  |  |  |  |  |  |
|        |              |   |  |  |  |  |  |  |  |
|        |              |   |  |  |  |  |  |  |  |
|        |              |   |  |  |  |  |  |  |  |
|        |              |   |  |  |  |  |  |  |  |

通过选择账户类型、账户名称或账号查询指定部门。

| ▲ 教育    | ▲ 教育统计管理信息系统 |  |                |    |  |    |      |  |  |
|---------|--------------|--|----------------|----|--|----|------|--|--|
| 筛选      | >            |  | I              | 影中 |  |    | 账户名称 |  |  |
| 用户      | O            |  | guanli@163.com |    |  | 李四 |      |  |  |
| 调输入账户名称 |              |  |                |    |  |    |      |  |  |
| 明柏入明带   |              |  |                |    |  |    |      |  |  |
| 資産所務が状态 | 100          |  |                |    |  |    |      |  |  |

若查询新建用户账户类型请选择用户;若查询学校账号账户类型 请选择学校;若查询管理部门账号账户类型请选择机构。

| 采集统计 | 系统管理 |   |  |  |
|------|------|---|--|--|
|      | 筛选   | > |  |  |
| 用户   |      | 8 |  |  |
| 用户   |      |   |  |  |
| 学校   |      |   |  |  |
| 机构   |      |   |  |  |
| 部门   |      |   |  |  |
| 物件   |      |   |  |  |

2. 重置密码

登录学校及管理部门账号后,可以看到系统管理选项,点击【系 统管理】→【账户权限管理】。

| 🍙 教育统计管理信息系统 |        |  |  |  |  |  |  |
|--------------|--------|--|--|--|--|--|--|
| 采集统计         | 系统管理   |  |  |  |  |  |  |
| 请选择采集状       | 用户信息管理 |  |  |  |  |  |  |
| ſ            | 账户权限管理 |  |  |  |  |  |  |
|              |        |  |  |  |  |  |  |

通过选择账户类型、账户名称或账号查询指定部门用户,点击【重

置密码】。

| ▲ 教育约<br>F##### ■#### | ♠ 教育统计管理信息系统 Reliat Simple |  |       |        |      |      |       |                |  |
|-----------------------|----------------------------|--|-------|--------|------|------|-------|----------------|--|
| 筛选                    | 2                          |  | BOP . |        | 熊白名称 | 鄉中类型 | 账户状态  | 副作列            |  |
|                       |                            |  |       |        |      | 用户   | 在用    | 查看 重度市场 王多     |  |
| 用户                    |                            |  |       |        |      | 用户   | 在用    | 查看 重量密码 建多     |  |
| 1040 3 10 14 2010     |                            |  |       | anana. |      | 用户   | 在用    | 金石 重要的初 三多     |  |
|                       |                            |  |       | 10000  |      | 用户   | 在用    | 查看 重要的研 把多     |  |
| 请输入知可                 |                            |  |       |        |      |      | 共4条 上 | -11 1 7-11 #12 |  |